## Handleiding

1

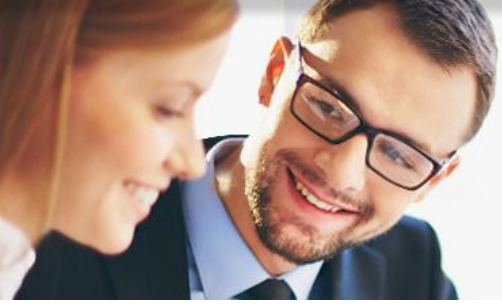

# MultiSafepay v1.1

### Inhoud

| 1 | Кор  | pelir  | ng MultiSafepay                      | .2 |
|---|------|--------|--------------------------------------|----|
|   | 1.1  | Wel    | lke gegevens worden er uitgewisseld? | .2 |
| 2 | Hoe  | e acti | iveer ik de koppeling?               | .2 |
|   | 2.1  | Geg    | gevens e-Boekhouden.nl               | .2 |
|   | 2.2  | Geg    | gevens MultiSafepay                  | .2 |
|   | 2.3  | Кор    | ppeling instellen                    | .2 |
|   | 2.3. | .1     | Connectie MultiSafepay               | .3 |
|   | 2.3. | .2     | Connectie e-Boekhouden.nl            | .3 |
|   | 2.4  | Кор    | peling inrichten                     | .3 |
|   | 2.4. | .1     | Configureren statussen               | .3 |
|   | 2.4. | .2     | Configureren betaalmethoden          | .3 |
| 3 | Ver  | werk   | ing van de transacties               | .4 |
|   | 3.1  | Geg    | gevens mutaties en factureren        | .5 |
| 4 | Vra  | gen?   | )                                    | .5 |

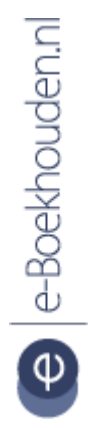

#### Vragen of opmerkingen?

<u>info@e-Boekhouden.nl</u> 088 - 6500 200 e-Boekhouden.nl gratis uitproberen

Heeft u nog geen e-Boekhouden.nl account? Ga naar de <u>website</u> en sluit een gratis proefaccount af!

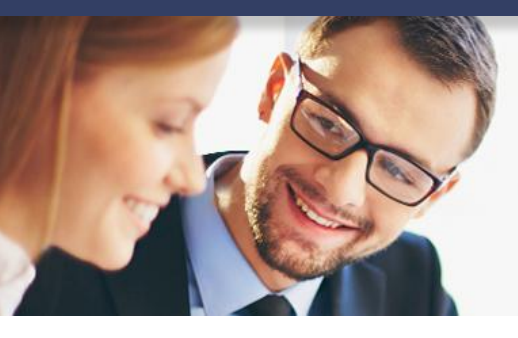

## Handleiding

## MultiSafepay v1.1

### 1 Koppeling MultiSafepay

In deze handleiding vindt u de informatie over de koppeling tussen MultiSafepay en e-Boekhouden.nl.

#### 1.1 Welke gegevens worden er uitgewisseld?

De koppeling zorgt dat betalingen uit MultiSafepay automatisch worden doorgezet als mutaties in e-Boekhouden.nl

### 2 Hoe activeer ik de koppeling?

Om gebruik te kunnen maken van de MultiSafepay koppeling, heeft u een abonnement op e-Boekhouden.nl nodig en een account bij MultiSafepay én <u>pspbetalingen.nl</u>.

#### 2.1 Gegevens e-Boekhouden.nl

Log in op uw e-Boekhouden.nl-account en navigeer via het menu naar Beheer > Inrichting > Koppelingen > Webshop > Webwinkelfacturen.nl. In dit scherm vindt u uw Gebruikersnaam en Beveiligingscode 1 en 2. Deze heeft u nodig voor het activeren van de koppeling.

#### 2.2 Gegevens MultiSafepay

Voor het leggen van de koppeling heeft u de API sleutel van het MultiSafepay-account nodig. Deze kunt u vinden via *Dashboard* > *Instellingen* > *Website instellingen*.

Onder de sleutel dient de statug **Ingeschakeld** te staan en dus <u>niet</u> **geblokkeerd**. De API sleutel is een beveiligingssleutel.

### 2.3 Koppeling instellen

Het instellen van de koppeling doet u vanuit het <u>pspbetalingen.nl</u> (proef)account. Na het aanmelden ontvangt u een e-mail met daarin een installatie-url en inloggegevens. Met deze installatie-url start u de installatie van de koppeling.

Vragen of opmerkingen?

info@e-Boekhouden.nl

088 - 6500 200

#### e-Boekhouden.nl gratis uitproberen

Heeft u nog geen e-Boekhouden.nl account? Ga naar de <u>website</u> en sluit een gratis proefaccount af!

2

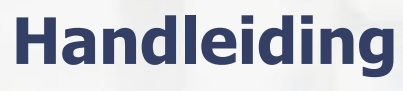

3

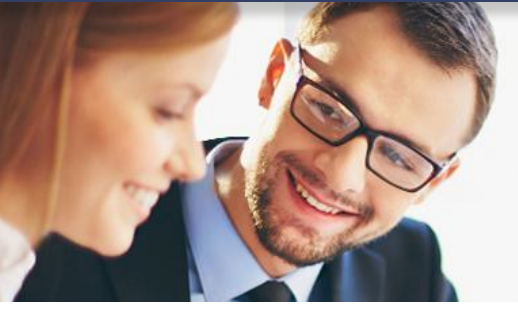

## MultiSafepay v1.1

Voordat de koppeling gebruikt kan worden dienen eerst de voorwaarden geaccepteerd te worden.

#### 2.3.1 Connectie MultiSafepay

Klik op de *rode Connect knop* naast MultiSafepay en vul de *API sleutel* in in het pop-up venster. Is de connectie succesvol gelegd? Dan kleurt het bolletje groen.

#### 2.3.2 Connectie e-Boekhouden.nl

Om de connectie met e-Boekhouden.nl te activeren klikt u op de **rode Connect knop**. U ziet dan een scherm met daarin de velden voor Gebruikersnaam en Beveiligingscode 1 en 2. Vul hier de gegevens in die u eerder (2.1) heeft opgezocht in e-Boekhouden.nl. Klik vervolgens op **Opslaan**.

#### 2.4 Koppeling inrichten

Door de koppeling in te richten op basis van uw specifieke wensen worden alleen betalingen doorgezet die u daadwerkelijk wenst te zien in uw boekhouding.

#### 2.4.1 Configureren statussen

In de volgende stap kunt u aangeven bij welke statussen betalingen moeten worden doorgezet naar e-Boekhouden.nl. Welke statussen er worden doorgezet, bepaalt u zelf. De koppeling is zo beveiligd dat deze nooit een dubbele betaling doorzet.

#### 2.4.2 Configureren betaalmethoden

Het is belangrijk om in het account de juiste grootboekrekeningen toe te wijzen aan de verschillende betaalmethoden. U hoeft hier alleen de betaalmethoden te configureren die in uw situatie van toepassing zijn. Zie onderstaande afbeelding als voorbeeld.

#### Vragen of opmerkingen?

<u>info@e-Boekhouden.nl</u> 088 - 6500 200 e-Boekhouden.nl gratis uitproberen Heeft u nog geen e-Boekhouden.nl account?

Ga naar de website en sluit een gratis proefaccount af!

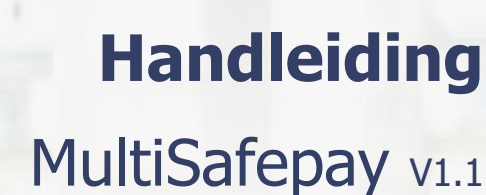

4

| Betaalmethoden |                                |        |  |  |
|----------------|--------------------------------|--------|--|--|
| Betaalmethoden | Tussenrekening boekhoudsysteem |        |  |  |
| Contant        | 2010 - Contant                 | ~      |  |  |
| Pin            | 2015 - PIN                     | ~      |  |  |
| Credit-card    | 2020 - Creditcard              | ~      |  |  |
| Cadeaubon      | 2030 - Cadeabon                | ~      |  |  |
| Credit - Visa  | 2022 - Visa                    | ~      |  |  |
| Factuur        | 2031 - Factuur                 | ~      |  |  |
| Paypal         | 2021 - Paypal                  | ~      |  |  |
| IDEAL          | 2022 - iDEAL                   | ~      |  |  |
|                | Annuleren                      | pslaan |  |  |

### 3 Verwerking van de transacties

Nieuwe betalingen in het MultiSafepay-account worden minimaal éénmaal per uur opgehaald. Daarnaast worden iedere nacht de betalingen bekeken die eerder zijn opgehaald én nog niet zijn doorgestuurd naar e-Boekhouden.nl.

Per betaling wordt de status van de betaling bekeken. Bij het inrichten van de koppeling heeft u aangegeven wanneer de betaling mag worden doorgezet naar e-Boekhouden.nl. Hierbij zijn de volgende opties mogelijk:

- Altijd doorzetten niet afletteren
- Altijd doorzetten indien mogelijk afletteren
- Alleen doorzetten als er afgeletterd kan worden

Betalingen die een juiste status hebben worden doorgezet naar e-Boekhouden.nl. Mocht een betaling niet geboekt kunnen worden, omdat deze al eerder is doorgezet of omdat er een ander probleem is, dan vind u deze informatie terug in het tabblad *Fouten*.

Vragen of opmerkingen? info@e-Boekhouden.nl 088 - 6500 200

#### e-Boekhouden.nl gratis uitproberen

Heeft u nog geen e-Boekhouden.nl account? Ga naar de <u>website</u> en sluit een gratis proefaccount af!

e-Boekhouden.nl

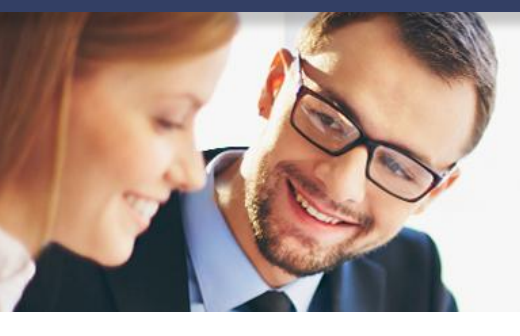

## Handleiding

MultiSafepay v1.1

#### 3.1 Gegevens mutaties en factureren

De betaling uit MultiSafepay wordt in e-Boekhouden.nl geïmporteerd als mutatie. Per betaling worden de btw- en grootboekrekening meegegeven zoals ingericht in de koppeling.

- **Soort**: Factuurbetaling ontvangen.
- **Rekening**: Rekening die is ingesteld voor de betaalmethode.
- Omschrijving: Betaling betaalmethode bestel- of factuurnummer.
- Factuur: bestel- of factuurnummer.
- Relatiecode: Debiteur uit de Open Posten lijst bij de verkoopmutatie.
- Regels:
  - Bedrag incl btw
  - Bedrag excl btw
  - btw bedrag
  - $\circ$  Btw code GEEN
  - TegenrekeningCode default 1300, aanpasbaar

### 4 Vragen?

Heeft u vragen of opmerkingen over de koppeling? Neem dan contact op met pspbetalingen.nl via <u>webcare@webwinkelfacturen.nl</u> of 070-2042240.

Voor vragen over de werking van e-Boekhouden.nl kunt u contact met ons opnemen via <u>support@e-boekhouden.nl</u> of 088-6500200.

#### Vragen of opmerkingen?

<u>info@e-Boekhouden.nl</u> 088 - 6500 200 e-Boekhouden.nl gratis uitproberen Heeft u nog geen e-Boekhouden.nl account?

Ga naar de <u>website</u> en sluit een gratis proefaccount af!

5